atics 📞

 $\bigoplus$ 

# AWS IOT CUSTOM (MQTT) AND DEVICE CONFIGURATION GUIDE

# Contents

| 1.     | General information                                              | 2  |
|--------|------------------------------------------------------------------|----|
| 2.     | Create IoT Hub                                                   |    |
|        | 2.1. Basics                                                      | 4  |
| 3.     | Add device                                                       | 6  |
| 4.     | Share access policies                                            |    |
| 5.     | Configuration                                                    | 12 |
| 6.     | Certificate creation and upload                                  | 13 |
|        | 6.1. Converting certificate to .pem format                       | 13 |
|        | 6.2. Upload certificate to device                                |    |
| 7.     | Data sending                                                     | 19 |
| 8.     | Checking received data in Azure IoT Explorer                     | 21 |
|        | 8.1. Downloading Azure IoT Explorer                              | 21 |
| 9.     | Migrate to DigiCert Global G2 (If you saw a warning in overview) | 25 |
| In ove | rview window click on the red error message                      | 25 |
| In the | following window click Migrate to DigiCert Global G2             | 25 |

UAB TELTONIKA TELEMATICS Saltoniskiu st. 9B-1, LT-08105 Vilnius, Lithuania

Registration code 305578349 VAT number LT100013240611

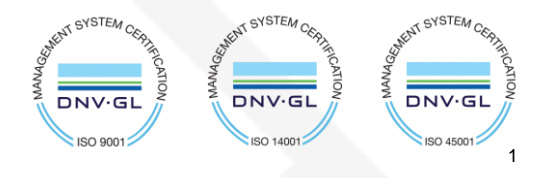

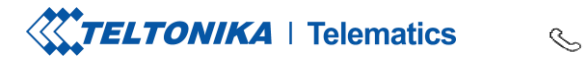

Tel. +370 5 212 7472 <sup>></sup> Fax. +370 5 276 1380 www.teltonika-gps.com

## info@teltonika.lt

# 1. General information

| Firmware version:  | 03.28.06.Rev.280                                                                             |
|--------------------|----------------------------------------------------------------------------------------------|
| Hardware revision: | 280                                                                                          |
| Configurator:      | 1.7.45_B.3.28_R.11                                                                           |
| Notes:             | This guide does not contain any information how to store received MOTT packets in the Azure. |

UAB TELTONIKA TELEMATICS Saltoniskiu st. 9B-1, LT-08105 Vilnius, Lithuania

Registration code 305578349 VAT number LT100013240611

#### Swedbank AB

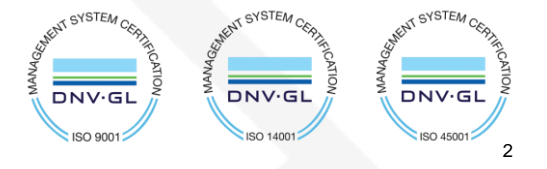

**TELTONIKA** | Telematics

S

www.teltonika-gps.com

info@teltonika.lt

# 2. Create IoT Hub

Login to <a href="https://portal.azure.com/">https://portal.azure.com/</a>

| Press and select – create new resource |                      |                      |                    |                    |                     |               |                    |                        |              |  |  |  |  |
|----------------------------------------|----------------------|----------------------|--------------------|--------------------|---------------------|---------------|--------------------|------------------------|--------------|--|--|--|--|
| =                                      |                      | ₽ Search             | resources, service | es, and docs (G+/) |                     |               |                    |                        |              |  |  |  |  |
| + Create a resource                    | Azure serv           | vices                |                    |                    |                     |               |                    |                        |              |  |  |  |  |
| 📶 Dashboard                            | +                    | ×                    |                    |                    |                     | SQL           | 2                  |                        | <b>\$</b>    |  |  |  |  |
| All services                           | Create a<br>resource | Quickstart<br>Center | Virtual machines   | App Services       | Storage<br>accounts | SQL databases | Azure Cosmos<br>DB | Kubernetes<br>services | Function App |  |  |  |  |
| All resources                          |                      |                      |                    |                    |                     |               |                    |                        |              |  |  |  |  |
|                                        |                      |                      |                    |                    |                     |               |                    |                        |              |  |  |  |  |

Figure 1 Create new resource

## Select Internet of things in the Categories on the left

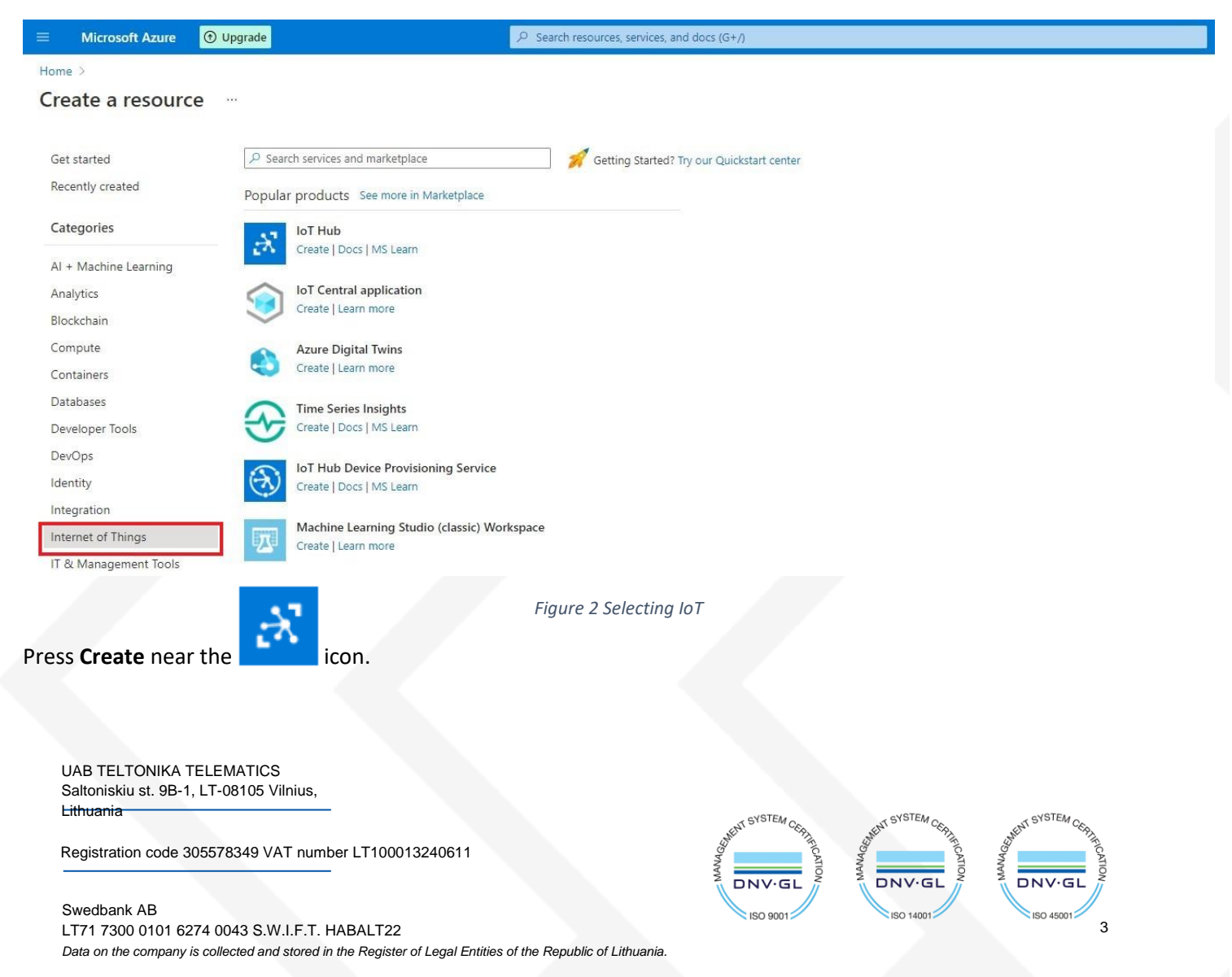

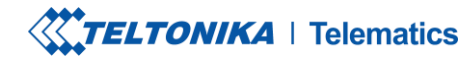

www.teltonika-gps.com info@teltonika.lt

## 2.1. Basics

In the **Basics** tab choose your **subscription**. Create a new **Resource group**. Enter **IoT hub name** (Can be any created name). Select **Region** that is closest to you.

Choose the wanted **Tier, Free tier** should be used for testing purpose, alternatively use **standard**. (You can find all the necessary information about tiers when you click **Comapare tiers** below option box).

Then choose your **Daily message limit** according to your needs (You can find all the necessary information about **Daily message limit** when you click **See all options** below option box).

Press: Review + create

| Microsoft Azure                                                      |                                                    |                                         |
|----------------------------------------------------------------------|----------------------------------------------------|-----------------------------------------|
| Home > Create a resource > Ma                                        | rketplace >                                        |                                         |
| loT hub                                                              |                                                    |                                         |
| Microsoft                                                            |                                                    |                                         |
| Seasics Networking Ma                                                | nagement Add-ons Tags Review +                     | + create                                |
| Create an IoT hub to help you conr                                   | ect, monitor, and manage billions of your IoT a    | issets. Learn more 🗹                    |
| Project details                                                      |                                                    |                                         |
| Choose the subscription you'll use<br>organize and manage resources. | to manage deployments and costs. Use resource      | e groups like folders to help you       |
| Subscription * 🕕                                                     | Azure for Students                                 | $\sim$                                  |
| Resource group * ①                                                   | TestGroup                                          | ~                                       |
|                                                                      | Create new                                         |                                         |
| Instance details                                                     |                                                    |                                         |
| IoT hub name * 🕕                                                     | Naujas                                             | $\checkmark$                            |
| Region * 🛈                                                           | North Europe                                       | ~                                       |
| Tier *                                                               | Free                                               | ~                                       |
|                                                                      | Free trial explores the app with live da<br>later. | ata. Trials cannot scale or be upgraded |
|                                                                      | Compare tiers                                      |                                         |
| Daily message limit * 🕕                                              | 8,000 (\$0/month)                                  | $\sim$                                  |
|                                                                      | Eree IoT hubs are limited to one per               | ar subscription                         |

Review + create

revious Next: Networking >

Figure 3 Basics parameters

UAB TELTONIKA TELEMATICS Saltoniskiu st. 9B-1, LT-08105 Vilnius, Lithuania

Registration code 305578349 VAT number LT100013240611

#### Swedbank AB

LT71 7300 0101 6274 0043 S.W.I.F.T. HABALT22

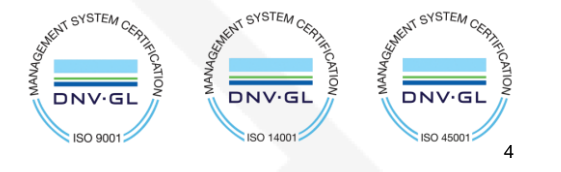

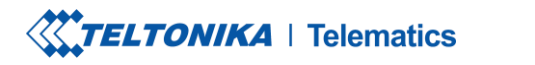

S

www.teltonika-gps.com

info@teltonika.lt

## Check if all the parameters are as you intended and click Create.

| ■ Microsoft Azure                 |                                                    | 𝒫 Search resources, services, and docs (G+/) | D | Ģ | Q : | <u>ه</u> و | ) ନ ୍ |
|-----------------------------------|----------------------------------------------------|----------------------------------------------|---|---|-----|------------|-------|
| Home > Create a resource >        |                                                    |                                              |   |   |     |            |       |
| IoT hub …<br><sub>Microsoft</sub> |                                                    |                                              |   |   |     |            |       |
| Basics Networking Managemer       | nt Add-ons Tags Review + create                    |                                              |   |   |     |            |       |
| Pricing                           |                                                    |                                              |   |   |     |            |       |
| loT hub                           | <b>\$25 USD</b><br>per month<br>Change basics      |                                              |   |   |     |            |       |
| Add-ons total                     | \$0.001 USD per device per month<br>Change add-ons |                                              |   |   |     |            |       |
| Basics                            |                                                    |                                              |   |   |     |            |       |
| Subscription                      | Azure for Students                                 |                                              |   |   |     |            |       |
| Resource group                    | TestGroup                                          |                                              |   |   |     |            |       |
| IoT hub name                      | TestHubTeltonika                                   |                                              |   |   |     |            |       |
| Region                            | North Europe                                       |                                              |   |   |     |            |       |
| Disaster recovery enabled         | Yes                                                |                                              |   |   |     |            |       |
| Tier                              | Standard                                           |                                              |   |   |     |            |       |
| Daily message limit               | 400,000 (\$25/month)                               |                                              |   |   |     |            |       |
| Networking                        |                                                    |                                              |   |   |     |            |       |
| Connectivity configuration        | Public access                                      |                                              |   |   |     |            |       |
| Private endpoint connections      | None                                               |                                              |   |   |     |            |       |
| Allow public network access       | Enabled                                            |                                              |   |   |     |            |       |
| Management                        |                                                    |                                              |   |   |     |            |       |
| Tier                              | S1                                                 |                                              |   |   |     |            |       |
| Number of S1 IoT hub units        | 1                                                  |                                              |   |   |     |            |       |
| Device-to-cloud partitions        | 2                                                  |                                              |   |   |     |            |       |
| Create < Previous: Tags           | Next > Automation options                          |                                              |   |   |     |            |       |

Figure 4 Creating IoT hub

UAB TELTONIKA TELEMATICS Saltoniskiu st. 9B-1, LT-08105 Vilnius, Lithuania

Registration code 305578349 VAT number LT100013240611

#### Swedbank AB

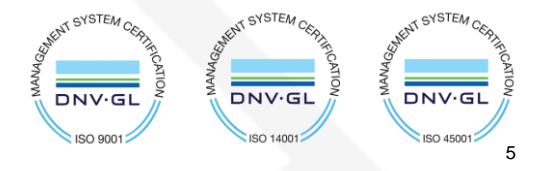

TELTONIKA | Telematics

www.teltonika-gps.com

info@teltonika.lt

# 3. Add device

Press

, **Home** and click on your created IoT Hub.

| ≡                                    | م                                                  | earch resources, servi | ices, and docs (G+/)                                    |          |                                           |                                         |            |                                                                |               | ۶. | Ģ | P 👳 | 0 | R |
|--------------------------------------|----------------------------------------------------|------------------------|---------------------------------------------------------|----------|-------------------------------------------|-----------------------------------------|------------|----------------------------------------------------------------|---------------|----|---|-----|---|---|
| + Create a resource                  |                                                    |                        |                                                         |          |                                           |                                         |            |                                                                |               |    |   |     |   |   |
| A Home                               | Azure services                                     |                        |                                                         |          |                                           |                                         |            |                                                                |               |    |   |     |   |   |
| 🖾 Dashboard                          | + 🖌                                                |                        |                                                         |          | SQL                                       | 1                                       | 00         | 4                                                              | $\rightarrow$ |    |   |     |   |   |
| E All services                       | Create a Quicks                                    | art Virtual            | App Services                                            | Storage  | SQL databases                             | Azure Cosmos                            | Kubernetes | Function App                                                   | More services |    |   |     |   |   |
| ★ FAVORITES                          | resource Cente                                     | machines               |                                                         | accounts |                                           | DB                                      | services   |                                                                |               |    |   |     |   |   |
| All resources                        |                                                    |                        |                                                         |          |                                           |                                         |            |                                                                |               |    |   |     |   |   |
| Resource groups                      | Resources                                          |                        |                                                         |          |                                           |                                         |            |                                                                |               |    |   |     |   |   |
| 😨 App Services                       | Pacant Envorite                                    |                        |                                                         |          |                                           |                                         |            |                                                                |               |    |   |     |   |   |
| Function App                         | Recent Pavonte                                     |                        |                                                         |          |                                           |                                         |            |                                                                |               |    |   |     |   |   |
| 🧧 SQL databases                      | Name                                               |                        |                                                         | Туре     |                                           |                                         |            | Last Viewed                                                    |               |    |   |     |   |   |
| 🧟 Azure Cosmos DB                    | 🛪 TestHubTeltonika                                 |                        |                                                         | IoT Hul  | 0                                         |                                         |            | 11 minutes ag                                                  | 0             |    |   |     |   |   |
| Virtual machines                     | (iii) TestGroup                                    |                        |                                                         | Resour   | ce group                                  |                                         |            | 11 minutes ag                                                  | 0             |    |   |     |   |   |
| 💠 Load balancers                     | See all                                            |                        |                                                         |          |                                           |                                         |            |                                                                |               |    |   |     |   |   |
| Storage accounts                     |                                                    |                        |                                                         |          |                                           |                                         |            |                                                                |               |    |   |     |   |   |
| <ul> <li>Virtual networks</li> </ul> | Navigate                                           |                        |                                                         |          |                                           |                                         |            |                                                                |               |    |   |     |   |   |
| Azure Active Directory               | -                                                  |                        |                                                         |          |                                           |                                         |            |                                                                |               |    |   |     |   |   |
| 🕑 Monitor                            | 🔶 Subscriptions                                    | [•]                    | Resource groups                                         |          | All resource                              | 25                                      | <b>∠</b> h | Dashboard                                                      |               |    |   |     |   |   |
| 🐢 Advisor                            |                                                    |                        |                                                         |          |                                           |                                         |            |                                                                |               |    |   |     |   |   |
| Microsoft Defender for<br>Cloud      | Tools                                              |                        |                                                         |          |                                           |                                         |            |                                                                |               |    |   |     |   |   |
| 🙆 Cost Management + Billing          |                                                    | -                      |                                                         |          |                                           |                                         |            |                                                                |               |    |   |     |   |   |
| 2 Help + support                     | Learn Azure with free<br>training from Micros      | online<br>ft           | Azure Monitor<br>Monitor your apps an<br>infrastructure | d        | Microsoft D<br>Secure you<br>infrastructu | Defender for Cloud<br>r apps and<br>ire | Ş          | Cost Management<br>Analyze and optimiz<br>cloud spend for free | e your        |    |   |     |   |   |
|                                      | Useful links                                       |                        |                                                         |          |                                           |                                         | Azure      | mobile app                                                     |               |    |   |     |   |   |
|                                      | Technical Documentation 더<br>Azure Migration Tools | Azure<br>Find a        | Services ⊠ <sup>®</sup><br>n Azure expert               |          | Recent Azure Upda<br>Quickstart Center    | tes 🗗                                   | <b>É</b> A | op Store                                                       | Boogle Play   |    |   |     |   |   |

Figure 5 Selecting IoT Hub

UAB TELTONIKA TELEMATICS Saltoniskiu st. 9B-1, LT-08105 Vilnius, Lithuania

Registration code 305578349 VAT number LT100013240611

#### Swedbank AB

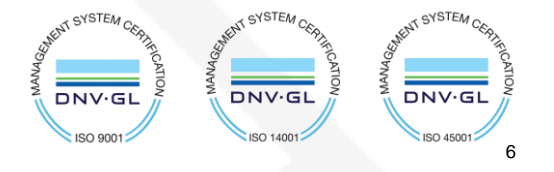

**TELTONIKA** | Telematics

S

www.teltonika-gps.com

info@teltonika.lt

Copy hostname and press **devices** In the left menu.

## If you see a warning:

• This resource uses a certificate on the Baltimore CyberTrust Root which will expire in 2025 and must be migrated to the DigiCert Global G2 root.

Go to: Migrate to DigiCert Global G2 section at the bottom of this tutorial.

| ≡ Microsoft Azure             | ✓ Search resources, services, and docs (G+/)                                                                                     |                                                                                 | D 4 0 8                                                                                                    |  |  |  |  |  |  |
|-------------------------------|----------------------------------------------------------------------------------------------------|---------------------------------------------------------------------------------|----------------------------------------------------------------------------------------------------|--|--|--|--|--|--|
| Home >                        |                                                                                                    |                                                                                 |                                                                                                    |  |  |  |  |  |  |
| TestHubTeltonika              | \$ \$ ···                                                                                                    |                                                                                 |                                                                                                    |  |  |  |  |  |  |
| ₽ Search «                    | $ ightarrow$ Move $ ightarrow$ 📋 Delete 🕐 Refresh $\not\!\!\!\!\!\!\!\!\!\!\!\!\!\!\!\!\!\!\!\!\!\!\!\!\!\!\!\!\!\!\!\!\!\!\!\!$ |                                                                                 |                                                                                                    |  |  |  |  |  |  |
| 🕺 Overview 🄶                  |                                                                                                    |                                                                                 |                                                                                                    |  |  |  |  |  |  |
| Activity log                  | ▲ This resource uses a certificate on the Baltimore CyberTrust Root which will expire in 2025 and must be                        | migrated to the DigiCert Global G2 root. To avoid service disruption it must be | migrated by September 15th 2023. What do I need to do?                                                                                                    |  |  |  |  |  |  |
| Access control (IAM)          |                                                                                                    |                                                                                 |                                                                                                    |  |  |  |  |  |  |
| 🔷 Tags                        | ∧ Essentials                                                                                                    |                                                                                 | Copy to clipboard                                                                                                    |  |  |  |  |  |  |
| × Diagnose and solve problems | Resource group (move) : TestGroup                                                                                                | Hostname : Tes                                                                  | stHubTeltonika.azure-devices.net 🗈                                                                                                    |  |  |  |  |  |  |
| 🗲 Events                      | Status : Active                                                                                                    | Tier : Sta                                                                      | indard                                                                                                    |  |  |  |  |  |  |
| Device management             | Location : North Europe                                                                                                    | Daily message limit : <u>40</u>                                                 | 0.000                                                                                                    |  |  |  |  |  |  |
| Device management             | Image: Service region         : Notification           Subscription (move)         : Azure for Students                          |                                                                                 |                                                                                                    |  |  |  |  |  |  |
| Devices                       | certifi : Additas                                                                                                    |                                                                                 |                                                                                                    |  |  |  |  |  |  |
| <ul> <li>IoT Edge</li> </ul>  |                                                                                                    |                                                                                 |                                                                                                    |  |  |  |  |  |  |
| Configurations + Deployments  | see more                                                                                                    |                                                                                 |                                                                                                    |  |  |  |  |  |  |
| Opdates                       | Usage Get started                                                                                                    |                                                                                 |                                                                                                    |  |  |  |  |  |  |
| 🔎 Queries                     | Show                                                                                                    | data for last: 1 Hour 6 Hours 12 Hours 1 Day 7 Days                             | 30 Days                                                                                                    |  |  |  |  |  |  |
| Hub settings                  |                                                                                                    |                                                                                 |                                                                                                    |  |  |  |  |  |  |
| - Built-in endpoints          |                                                                                                    |                                                                                 |                                                                                                    |  |  |  |  |  |  |
| 😢 Message routing             | IoT Hub Usage                                                                                                    | Number of messages used                                                         | Device to cloud messages                                                                                                    |  |  |  |  |  |  |
| 🕒 File upload                 |                                                                                                    |                                                                                 |                                                                                                    |  |  |  |  |  |  |
| 🐣 Failover                    | Messages used today: 0                                                                                                    | 80                                                                              | 80                                                                                                    |  |  |  |  |  |  |
| O Pricing and scale           |                                                                                                    | 70                                                                              | 70                                                                                                    |  |  |  |  |  |  |
| Properties                    | Daily messages quota: 400000 ①                                                                                                   | 50                                                                              | 60<br>50                                                                                                    |  |  |  |  |  |  |
|                               | IoT Devices: 0                                                                                                    | 40                                                                              | 40                                                                                                    |  |  |  |  |  |  |
|                               |                                                                                                    |                                                                                 |                                                                                                    |  |  |  |  |  |  |
| Security settings             |                                                                                                    | 10                                                                              | 10                                                                                                    |  |  |  |  |  |  |
| 💲 Identity                    |                                                                                                    | 0                                                                               | 0                                                                                                    |  |  |  |  |  |  |
| 📍 Shared access policies 🖕    |                                                                                                    | 12 PM 6 PM Aug 11 6 AM UTC+03:00<br>Total number of messages used (Max)         | 12 PM 6 PM Aug 11 6 AM UTC+03:00<br>Telemetry messages sent (Sum)                                                                                                    |  |  |  |  |  |  |
|                               |                                                                                                    |                                                                                 | <ul> <li>Manual Action Action Act</li></ul> |  |  |  |  |  |  |

Figure 6 Domain and devices

UAB TELTONIKA TELEMATICS Saltoniskiu st. 9B-1, LT-08105 Vilnius, Lithuania

Registration code 305578349 VAT number LT100013240611

#### Swedbank AB

LT71 7300 0101 6274 0043 S.W.I.F.T. HABALT22

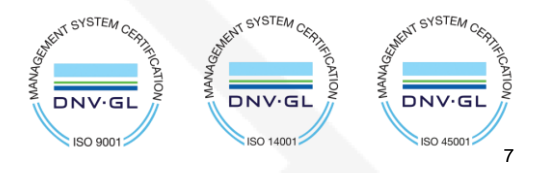

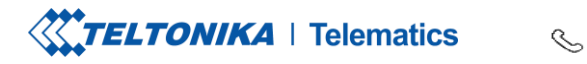

www.teltonika-gps.com

info@teltonika.lt

## Select Add Device in Devices tab.

| ≡                  | Microsoft Azure                       |                                         | ₽ Search reso                         | urces, services, and docs ( | (G+/)                                |                                    |                                    |              | >_        | <b>β</b>  | ) ©      | 0         | ন্দ   |
|--------------------|---------------------------------------|-----------------------------------------|---------------------------------------|-----------------------------|--------------------------------------|------------------------------------|------------------------------------|--------------|-----------|-----------|----------|-----------|-------|
| Hom                | e > TestHubTeltonika                  |                                         |                                       |                             |                                      |                                    |                                    |              |           |           |          |           |       |
|                    | TestHubTeltonika                      | Devices ጵ ☆ …                           |                                       |                             |                                      |                                    |                                    |              |           |           |          |           |       |
| <mark>,</mark> ₽ s | iearch «                              | View, create, delete, and update de     | vices in your IoT Hub. <u>Learn m</u> | ore                         |                                      |                                    |                                    |              |           |           |          |           |       |
| æ e                | Overview                              | + Add Device == Edit column             | ns 🖒 Refresh 🖉 Assign                 | tags 🗐 Delete               |                                      |                                    |                                    |              |           |           |          |           |       |
| <b>a</b>           | ctivity log                           |                                         | Turner all and disc                   |                             |                                      |                                    |                                    |              |           |           |          |           |       |
| ^ ∧                | access control (IAM)                  | Y enter device ID                       | Types: All + Add filte                |                             |                                      |                                    |                                    |              |           |           |          |           |       |
| Ф.Т                | ags                                   | Davies ID                               | Turne                                 | Status                      | Last status undate                   | Authentication tune                | C2D mossages queued                | Tage         |           |           |          |           |       |
| ×c                 | Diagnose and solve problems           | Device iD                               | Type                                  | Status                      | Last status update                   | Authentication type                | C2D messages queued                | Tags         |           |           |          |           |       |
| <b>۶</b> E         | vents                                 | There are no devices to display.        |                                       |                             |                                      |                                    |                                    |              |           |           |          |           |       |
| Devic              | e management                          |                                         |                                       |                             |                                      |                                    |                                    |              |           |           |          |           |       |
|                    | Devices                               |                                         |                                       |                             |                                      |                                    |                                    |              |           |           |          |           |       |
| 💁 Io               | oT Edge                               |                                         |                                       |                             |                                      |                                    |                                    |              |           |           |          |           |       |
| <u> </u>           | Configurations + Deployments          |                                         |                                       |                             |                                      |                                    |                                    |              |           |           |          |           |       |
| 🧼 u                | Ipdates                               |                                         |                                       |                             |                                      |                                    |                                    |              |           |           |          |           |       |
| 🔎 o                | Queries                               |                                         |                                       |                             |                                      |                                    |                                    |              |           |           |          |           |       |
| Hub s              | settings                              |                                         |                                       |                             |                                      |                                    |                                    |              |           |           |          |           |       |
|                    | uilt-in endpoints                     |                                         |                                       |                             |                                      |                                    |                                    |              |           |           |          |           |       |
| K N                | Aessage routing                       |                                         |                                       |                             |                                      |                                    |                                    |              |           |           |          |           |       |
| P F                | ile upload                            |                                         |                                       |                             |                                      |                                    |                                    |              |           |           |          |           |       |
| æ F                | ailover                               |                                         |                                       |                             |                                      |                                    |                                    |              |           |           |          |           |       |
| 0 P                | ricing and scale                      |                                         |                                       |                             |                                      |                                    |                                    |              |           |           |          |           |       |
| P                  | roperties                             |                                         |                                       |                             |                                      |                                    |                                    |              |           |           |          |           |       |
| 🔒 L                | ocks                                  |                                         |                                       |                             |                                      |                                    |                                    |              |           |           |          |           |       |
| Secur              | ity settings                          |                                         |                                       |                             |                                      |                                    |                                    |              |           |           |          |           |       |
| 😢 Io               | dentity                               |                                         |                                       |                             |                                      |                                    |                                    |              |           |           |          |           |       |
| https://p          | ortal.azure.com/?Microsoft_Azure_Educ | ation_correlationId=51a33bc9-a3eb-4313- | ba2b-846311521742&Microsoft,          | Azure_Education_newA4E=t    | true&Microsoft_Azure_Education_asoSi | ubGuid=db7be326-dcec-441f-a7d1-d0t | b2c5456111#@viko.lt/resource/subsc | iptions/db7b | e326-dcec | -441f-a7d | 1-d0b2c5 | 456111/re | sourc |
|                    |                                       |                                         |                                       |                             |                                      |                                    |                                    |              |           |           |          |           |       |

Figure 7 Add Device

UAB TELTONIKA TELEMATICS Saltoniskiu st. 9B-1, LT-08105 Vilnius, Lithuania

Registration code 305578349 VAT number LT100013240611

#### Swedbank AB

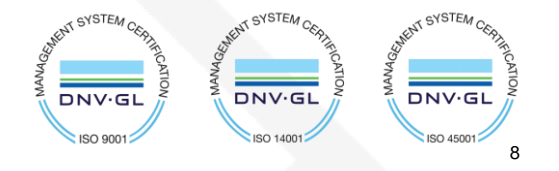

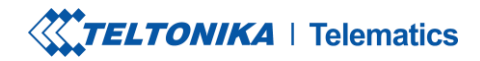

S

www.teltonika-gps.com

info@teltonika.lt

Once you are inside **Create a device** tab:

Enter your device IMEI in the **device ID** field.

Other fields here should be left default

Authentication type: Symmetric key Connection this

device to an lot Hub: Enabled

#### Press save.

| =            | Microsoft Azure                                            | ${\cal P}$ Search resources, services, and docs (G+/) | $\geq$ | Ŗ | Q | ۵ | ? | ন্দ |
|--------------|------------------------------------------------------------|-------------------------------------------------------|--------|---|---|---|---|-----|
| Home         | > TestHubTeltonika   Devices >                             |                                                       |        |   |   |   |   |     |
| $\mathbf{x}$ | Create a device                                            |                                                       |        |   |   |   |   |     |
| -            |                                                            |                                                       |        |   |   |   |   |     |
|              |                                                            |                                                       |        |   |   |   |   |     |
| 0            | Find Certified for Azure IoT devices in the Device Catalog |                                                       |        |   |   |   |   |     |
| Davis        |                                                            |                                                       |        |   |   |   |   |     |
| 3596         | 32107351634                                                |                                                       |        |   |   |   |   |     |
| 0            | T Edge Device                                              |                                                       |        |   |   |   |   |     |
| Auther       | ntication type ()                                          |                                                       |        |   |   |   |   |     |
| Sym          | metric key X.509 Self-Signed X.509 CA Signed               |                                                       |        |   |   |   |   |     |
| Auto-g       | generate keys 🛈                                            |                                                       |        |   |   |   |   |     |
| $\checkmark$ |                                                            |                                                       |        |   |   |   |   |     |
| Conne        | ct this device to an IoT hub ①                             |                                                       |        |   |   |   |   |     |
| Barant       | device O                                                   |                                                       |        |   |   |   |   |     |
| Nop          | parent device                                              |                                                       |        |   |   |   |   |     |
| Set a        | parent device                                              |                                                       |        |   |   |   |   |     |
|              |                                                            |                                                       |        |   |   |   |   |     |
|              |                                                            |                                                       |        |   |   |   |   |     |

Figure 8 Creating a device UAB TELTONIKA TELEMATICS Saltoniskiu st. 9B-1, LT-08105 Vilnius, Lithuania STE STE VSTEA Registration code 305578349 VAT number LT100013240611 DNV·G DNV DNV.GL Swedbank AB ISO 9001 ISO 14001 ISO 45001 9

TELTONIKA | Telematics

 Tel.
 +370 5 212 7472

 Fax.
 +370 5 276 1380

www.teltonika-gps.com

info@teltonika.lt

# 4. Share access policies

To get your primary and secondary keys go to **Shared access policies**, change **Connect using shared access policies** to **Allow** and click on **iothubowner**.

|       | Microsoft Azure             |                                        | ℅ Search resources, services, and docs (G+/)                   | <b>D</b> ( | ₽ Q |  |  |
|-------|-----------------------------|----------------------------------------|----------------------------------------------------------------|------------|-----|--|--|
| Home  | e > TestHubTeltonika        |                                        |                                                                |            |     |  |  |
| •     | TestHubTeltonika   Share    | d access policies 👒                    | <b>☆</b> …                                                     |            |     |  |  |
| ₽ s   | earch « Shared              | access policies may be used to generat | e security tokens to consume IoT hub functionality. Learn more |            |     |  |  |
| Devic | e management * Connec       | t using shared access policies         |                                                                |            |     |  |  |
| 🖲 D   | evices Sa                   | ve 🏷 Discard change                    |                                                                |            |     |  |  |
| 💁 lo  | oT Edge All                 | ow                                     |                                                                |            |     |  |  |
| 😤 c   | onfigurations + Deployments | ny                                     |                                                                |            |     |  |  |
| 🧼 υ   | Ipdates Manag               | e shared access policies               |                                                                |            |     |  |  |
| ) 🔍   | ueries + Ac                 | d shared access policy 🖒 Refresh       | Delete                                                         |            |     |  |  |
| Hub s | ettings                     |                                        |                                                                |            |     |  |  |
| ⊛- В  | uilt-in endpoints           | Policy Name                            | Permissions                                                    |            |     |  |  |
| ¥ N   | lessage routing             | iothubowner                            | Registry Read, Registry Write, Service Connect, Device Connect |            |     |  |  |
| 🕒 Fi  | ile upload                  | service                                | Service Connect                                                |            |     |  |  |
| 🐣 Fi  | ailover                     |                                        |                                                                |            |     |  |  |
| 0 P   | ricing and scale            | device                                 | Device Connect                                                 |            |     |  |  |
| P     | roperties                   | registryRead                           | Registry Read                                                  |            |     |  |  |
| 🔒 Li  | ocks                        | registryReadWrite                      | Registry Read, Registry Write                                  |            |     |  |  |
| Secur | ity settings                |                                        |                                                                |            |     |  |  |
| 💲 lo  | lentity                     |                                        |                                                                |            |     |  |  |
| 📍 s   | hared access policies       |                                        |                                                                |            |     |  |  |
| <⇔ N  | letworking                  |                                        |                                                                |            |     |  |  |
| 🔎 c   | ertificates                 |                                        |                                                                |            |     |  |  |
|       |                             |                                        |                                                                |            |     |  |  |

Figure 9 Shared access policies

UAB TELTONIKA TELEMATICS Saltoniskiu st. 9B-1, LT-08105 Vilnius, Lithuania

Registration code 305578349 VAT number LT100013240611

#### Swedbank AB

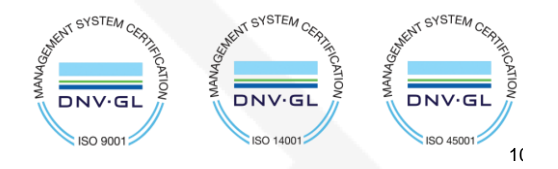

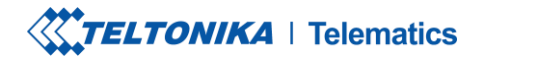

S

www.teltonika-gps.com

info@teltonika.lt

## An **iothubowner** tab will pop out on the right.

Copy:

- 1. Primary key
- 2. Secondary key
- 3. "iothubowner"

| P Search                     | « | Shared access policies may be used to general | e security tokens to consume IoT hub functionality. Learn more | 🕄 Regenerate primary key 🐧 Regenerate secondary key 🏌 Swap keys |
|------------------------------|---|-----------------------------------------------|----------------------------------------------------------------|-----------------------------------------------------------------|
| evice management             |   | Connect using shared access policies          | ,                                                              | Primary key                                                     |
| Devices                      |   | 🗟 Save 🏷 Discard change                       |                                                                | Secondari kav                                                   |
| IoT Edge                     |   | Allow                                         |                                                                | (c)                                                             |
| Configurations + Deployments |   | O Deny                                        |                                                                | Primary connection string                                       |
| Updates                      | L |                                               |                                                                | ······                                                          |
| Queries                      | L | Manage shared access policies                 |                                                                | Secondary connection string                                     |
| ub settings                  | L | + Add shared access policy O Refresh          | III Delete                                                     |                                                                 |
| - Built-in endpoints         | L | Policy Name                                   | Permissions                                                    | Permissions                                                     |
| Message routing              | L |                                               | Deside Deal Deside With Control Control Deside Control         | Registry Kead                                                   |
| File upload                  | L | lothubowner                                   | Registry Read, Registry Write, Service Connect, Device Connect | ✓ Registry whice<br>✓ Service Connect                           |
| Failover                     | L | service                                       | Service Connect                                                | V Device Connect                                                |
| Pricing and scale            | L | device                                        | Device Connect                                                 |                                                                 |
| Properties                   | L | registryRead                                  | Registry Read                                                  |                                                                 |
| Locks                        | L | registryReadWrite                             | Benistry Read Benistry Write                                   |                                                                 |
| curity settings              | L | - registry/teaurite                           | negouy new, negouy mine                                        |                                                                 |
| Identity                     | 1 |                                               |                                                                |                                                                 |
| Shared access policies       |   |                                               |                                                                |                                                                 |
| Networking                   |   |                                               |                                                                |                                                                 |
| Certificates                 |   |                                               |                                                                |                                                                 |
| fender for IoT               |   |                                               |                                                                |                                                                 |
| Overview                     |   |                                               |                                                                |                                                                 |
| Security Alerts              |   |                                               |                                                                |                                                                 |

Figure 10 Saving keys

UAB TELTONIKA TELEMATICS Saltoniskiu st. 9B-1, LT-08105 Vilnius, Lithuania

Registration code 305578349 VAT number LT100013240611

#### Swedbank AB

LT71 7300 0101 6274 0043 S.W.I.F.T. HABALT22

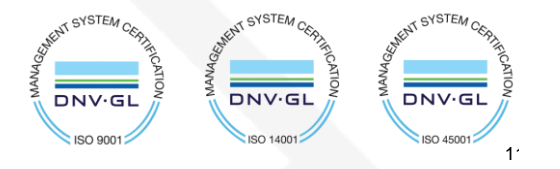

**TELTONIKA** | Telematics

Tel. +370 5 212 7472 Fax. +370 5 276 1380 www.teltonika-gps.com info@teltonika.lt

 $\bigoplus$ 

# 5. Configuration

In the GPRS tab, under Server Settings select:

- 1. Domain Hostname (copy here the host name from your lot Hub overview window in Azure)
- 2. Port: 8883
- 3. Protocol MQTT
- 4. TLS Encryption TLS/DTLS

In the GPRS tab, under MQTT Settings select:

- 1. MQTT Client type Azure IoT
- 2. Device ID: IMEI
- 3. Primary SAS key Primary key from 'iothubowner' shared access policy
- 4. Secondary SAS key **Secondary** key from 'iothubowner' shared access policy
- 5. SAS Policy Name *iothubowner*

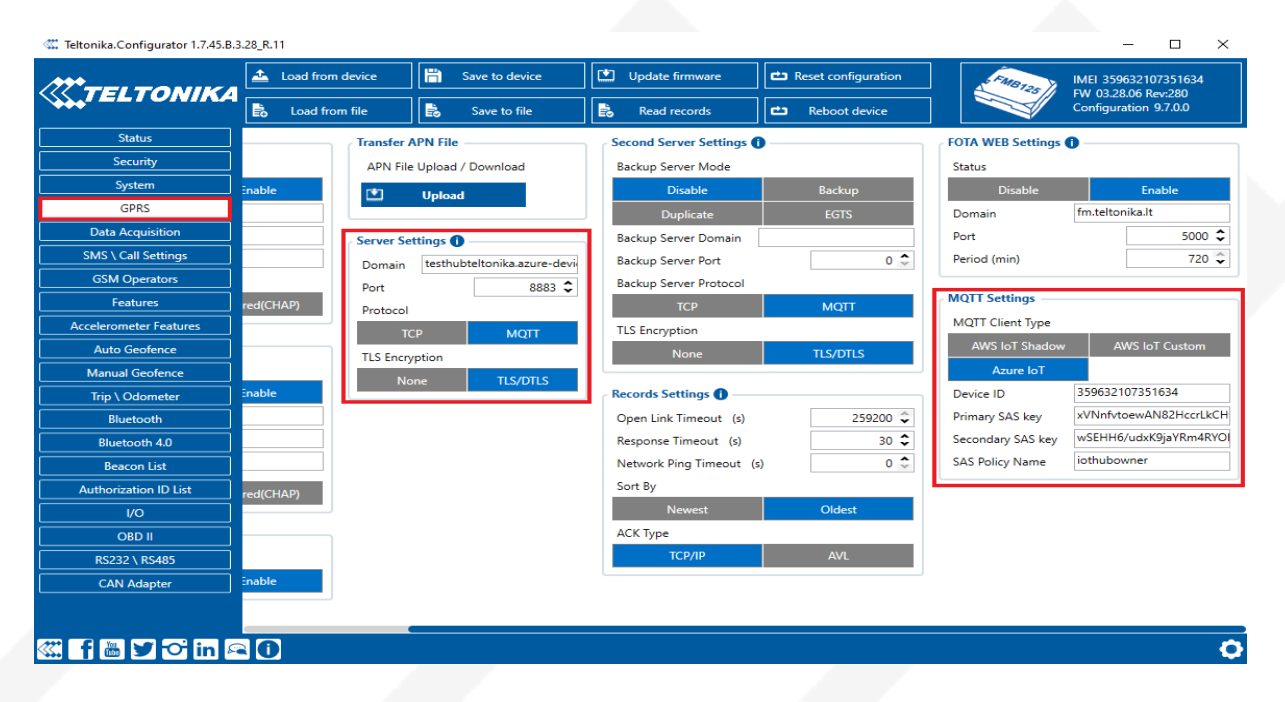

Figure 11 Device configuration

UAB TELTONIKA TELEMATICS Saltoniskiu st. 9B-1, LT-08105 Vilnius, Lithuania

Registration code 305578349 VAT number LT100013240611

#### Swedbank AB

LT71 7300 0101 6274 0043 S.W.I.F.T. HABALT22

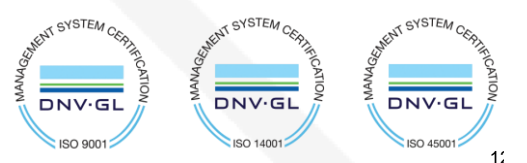

**TELTONIKA** | Telematics

 Tel.
 +370 5 212 7472

 Sample Fax.
 +370 5 276 1380

www.teltonika-gps.com

info@teltonika.lt

# 6. Certificate creation and upload

# 6.1. Converting certificate to .pem format

Download DigiCert Global Root G2 and put it inside a new folder: Download DER/CRT

1. Run the File Explorer, locate and double-click your .cer file;

| Th              | is PC > Local Disk (C:) > PS                                                                         | ~                                             | ට Sea    | rch PS    |
|-----------------|----------------------------------------------------------------------------------------------------|-----------------------------------------------|----------|-----------|
|                 | Name                                                                                                 | Date modified                                 | Туре     |           |
| :ess            | 🍺 test.pfx                                                                                           | 1/23/2020 5:11 AM                             | Persona  | al Inforr |
| н <i>я</i> г.   | tstcert.cer                                                                                          | 1/23/2020 5:06 AM                             | Security | / Certifi |
| ads 🖈<br>ents 🖈 | 😽 Certificate                                                                                        |                                               | ×        |           |
| яя <sup>р</sup> | General Details Certification Path                                                                   |                                               |          |           |
| A<br>A          | Certificate Information                                                                              |                                               |          |           |
| 32              | This CA Root certificate is not trus<br>install this certificate in the Truste<br>Authorities store. | ted. To enable trust,<br>d Root Certification |          |           |
| )_01_17 09:5    |                                                                                                    |                                               |          |           |
|                 | Issued to: test.contoso.com                                                                          |                                               |          |           |
|                 | Issued by: test.contoso.com                                                                          |                                               |          |           |
|                 | Valid from 1/23/2020 to 1/23                                                                         | /2021                                         |          |           |
|                 | I<br>Install Cert                                                                                    | ificate Issuer Stat                           | ement    |           |

Figure 12 Certificate creation 1

UAB TELTONIKA TELEMATICS Saltoniskiu st. 9B-1, LT-08105 Vilnius, Lithuania

Registration code 305578349 VAT number LT100013240611

#### Swedbank AB

LT71 7300 0101 6274 0043 S.W.I.F.T. HABALT22

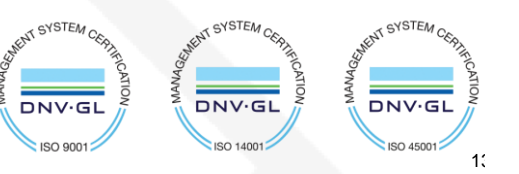

**TELTONIKA** | Telematics

 $\oplus$ 

2. In the certificate properties window go to the Details tab and click on the "Copy to File" button;

Figure 13 Certificate creation 2

UAB TELTONIKA TELEMATICS Saltoniskiu st. 9B-1, LT-08105 Vilnius, Lithuania

Registration code 305578349 VAT number LT100013240611

#### Swedbank AB

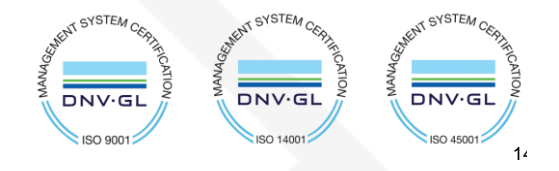

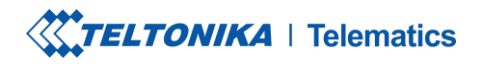

 Tel.
 +370 5 212 7472

 Same
 +370 5 276 1380

www.teltonika-gps.com

info@teltonika.lt

- 3. Press Next on the first step of Certificate Export Wizard;
- Now you need to select the certificate export format. Select the option "BASE-64 encoded X.509 (.CER)" and click Next;

| Export File Format<br>Certificates can be exported in a variety of file formats. |
|----------------------------------------------------------------------------------|
| Select the format you want to use:                                               |
| O DER encoded binary X.509 (.CER)                                                |
| Base-64 encoded X.509 (.CER)                                                     |
| <u>Cryptographic Message Syntax Standard - PKCS #7 Certificates (.P7B)</u>       |
| Include all certificates in the certification path if possible                   |
| <u>Personal Information Exchange - PKCS #12 (.PFX)</u>                           |
| Include all certificates in the certification path if possible                   |
| Delete the private key if the export is successful                               |
| Export <u>all</u> extended properties                                            |
| Enable certificate privacy                                                       |
| ○ Microsoft Serialized Certificate S <u>t</u> ore (.SST)                         |
| Next                                                                             |

UAB TELTONIKA TELEMATICS Saltoniskiu st. 9B-1, LT-08105 Vilnius, Lithuania

Registration code 305578349 VAT number LT100013240611

#### Swedbank AB

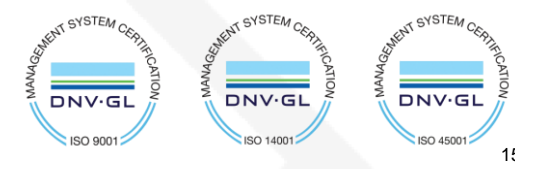

TELTONIKA | Telematics

S

www.teltonika-gps.com

info@teltonika.lt

# 5. Specify the file name;

| - 🐓 | Certificate Export                | Wizard              |               |          |            |
|-----|-----------------------------------|---------------------|---------------|----------|------------|
|     |                                   |                     |               |          |            |
| Fi  | ile to Export<br>Specify the name | e of the file you w | ant to export |          |            |
|     |                                   |                     |               |          |            |
|     | <u>File name:</u>                 |                     |               |          |            |
|     | new_cert                          |                     |               |          | Browse     |
|     |                                   |                     |               |          |            |
|     |                                   |                     |               |          |            |
|     |                                   |                     |               |          |            |
|     |                                   |                     |               |          |            |
|     |                                   |                     |               |          |            |
|     |                                   |                     |               |          |            |
|     |                                   |                     |               |          |            |
|     |                                   |                     |               |          |            |
|     |                                   |                     |               |          |            |
|     |                                   |                     |               |          |            |
|     |                                   |                     |               |          |            |
|     |                                   |                     |               | N        | lext Cance |
|     |                                   |                     |               | <u> </u> |            |

Figure 15 Certificate creation 4

UAB TELTONIKA TELEMATICS Saltoniskiu st. 9B-1, LT-08105 Vilnius, Lithuania

Registration code 305578349 VAT number LT100013240611

#### Swedbank AB

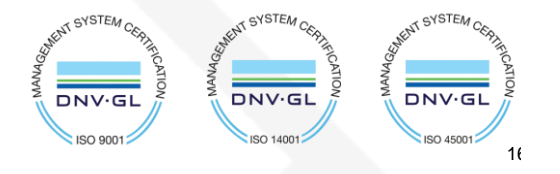

**TELTONIKA** | Telematics

S

www.teltonika-gps.com

info@teltonika.lt

6. Press the Finish button;

| 🗧 🌮 Certificate Export Wizard              | ×                            |
|--------------------------------------------|------------------------------|
| Completing the Certifica                   | ite Export Wizard            |
| You have successfully completed the C      | Certificate Export wizard.   |
| You have specified the following setting   | gs:                          |
| File Name                                  | C: \PS \new_cert.cer         |
| Include all certificates in the certificat | tion path No                 |
| File Format                                | Base64 Encoded X.509 (*.cer) |
|                                            |                              |
|                                            |                              |
|                                            |                              |
|                                            |                              |
|                                            |                              |
|                                            |                              |
|                                            |                              |
|                                            |                              |
|                                            |                              |
|                                            | Finish Cancel                |
|                                            | Linar                        |

Figure 16 Certificate creation 5

| PowerShell                                                                           | 🗈 Сору |
|--------------------------------------------------------------------------------------|--------|
| <pre>Rename-Item -Path "c:\logfiles\daily_file.txt" -NewName "monday_file.txt"</pre> |        |

7. Now you can change your certificate file extension from .cer to .pem. You can use the following PowerShell command:

Certificate.pem will be created.

UAB TELTONIKA TELEMATICS Saltoniskiu st. 9B-1, LT-08105 Vilnius, Lithuania

Registration code 305578349 VAT number LT100013240611

### Swedbank AB

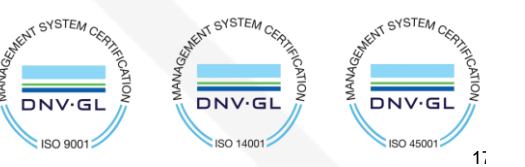

TELTONIKA | Telematics

 Tel.
 +370 5 212 7472

 Same
 +370 5 276 1380

www.teltonika-gps.com info@teltonika.lt

 $\bigoplus$ 

# 6.2. Upload certificate to device

Upload the file you have created to the device using configurator > Security > Certificate > upload

UAB TELTONIKA TELEMATICS Saltoniskiu st. 9B-1, LT-08105 Vilnius, Lithuania

Registration code 305578349 VAT number LT100013240611

#### Swedbank AB

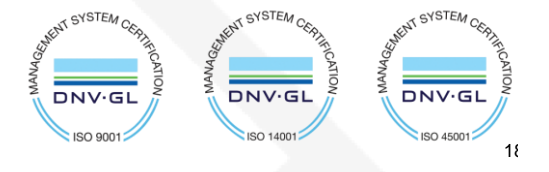

**TELTONIKA** | Telematics

www.teltonika-gps.com

## info@teltonika.lt

# 7. Data sending

Trigger a high priority event so that device would start to send data to the server.

In the device configurator screen check for the Status > GSM Info > Records Sent records count.

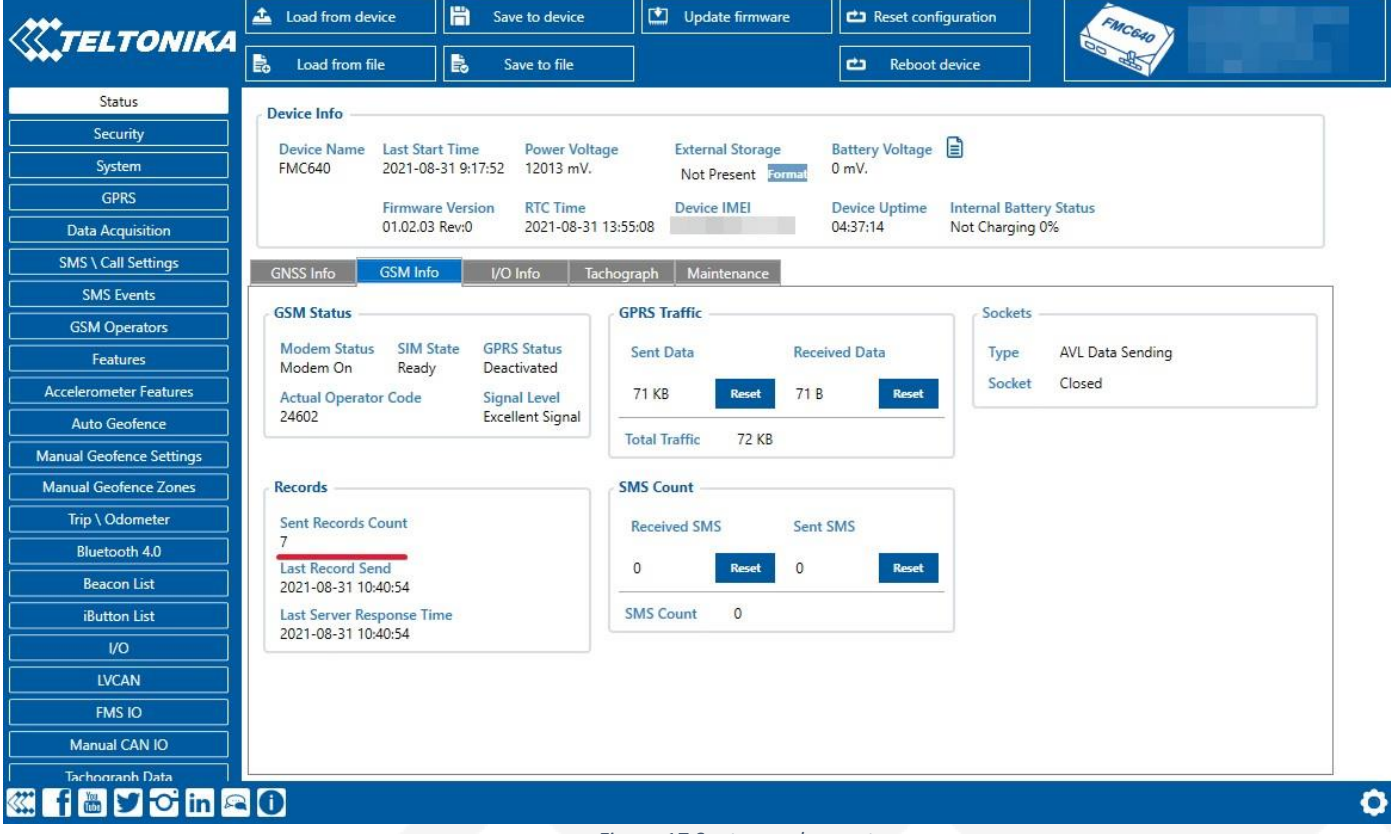

Figure 17 Sent records count

UAB TELTONIKA TELEMATICS Saltoniskiu st. 9B-1, LT-08105 Vilnius, Lithuania

Registration code 305578349 VAT number LT100013240611

#### Swedbank AB

LT71 7300 0101 6274 0043 S.W.I.F.T. HABALT22

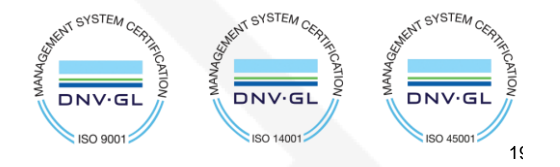

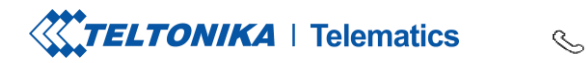

www.teltonika-gps.com info@teltonika.lt

VSTEA

DNV·G

ISO 14001

DNV.GL

ISO 9001

CVSTEA

DNV·G

ISO 45001

2(

 $\bigoplus$ 

On the Azure service > IOT hub > Overview there is a Device to cloud chart that will show the recordsreceived. Be aware - this window has noticeable delay.

|                                        |                                              |                                                  |                                                    |                          |                                                                          |                    | © 0       | ୭ ନ |  |
|----------------------------------------|----------------------------------------------|--------------------------------------------------|----------------------------------------------------|--------------------------|--------------------------------------------------------------------------|--------------------|-----------|-----|--|
| Home >                                 |                                              |                                                  |                                                    |                          |                                                                          |                    |           |     |  |
| NaujasHubas 🖉 🖈                        | ť                                            |                                                  |                                                    |                          |                                                                          |                    |           |     |  |
| ✓ Search «                             | $ ightarrow$ Move $\checkmark$ 📋 Delete 🖒 Re | fresh 🔊 Feedback                                 |                                                    |                          |                                                                          |                    |           |     |  |
| 🕺 Overview 🄶                           | ∧ Essentials                                 |                                                  |                                                    |                          |                                                                          |                    |           |     |  |
| Activity log                           | Resource group (move) : TestGroup            |                                                  |                                                    | Hostname                 | : NaujasHubas.azure-devices.net                                          |                    |           |     |  |
| Access control (IAM)                   | Status : Active                              |                                                  |                                                    | Tier                     | : Free                                                                   |                    |           |     |  |
| 🗳 Tags                                 | Location : North Euro                        | ope                                              |                                                    | Daily message limit      | : 8,000                                                                  |                    |           |     |  |
| × Diagnose and solve problems          | Service region : North Euro                  | ope<br>Students                                  |                                                    | Device streams (preview) | ) : https://db-001.northeurope-001.strea<br>Device streams documentation | ms.azure-devices.n | it        |     |  |
| 🗲 Events                               | Tans (edit)                                  | <u>Sudens</u>                                    |                                                    |                          |                                                                          |                    |           |     |  |
| Device management                      | See more                                     |                                                  |                                                    |                          |                                                                          |                    |           |     |  |
| Devices                                | Usage Get started                            |                                                  |                                                    |                          |                                                                          |                    |           |     |  |
| IoT Edge                               |                                              | Show d                                           | ita for last: 1 Hour 6 Hours 1                     | 2 Hours 1 Day 7 Da       | vs 30 Davs                                                               |                    |           |     |  |
| 🙎 Configurations + Deployments         |                                              |                                                  | (1100 011000 0                                     |                          | ,,,,,,,,,,,,,,,,,,,,,,,,,,,,,,,,,,,,,,,                                  |                    |           |     |  |
| 🧼 Updates                              |                                              |                                                  |                                                    |                          |                                                                          |                    |           |     |  |
| Dueries                                |                                              | IoT Hub Usage                                    | Number of messages used                            | Ŕ                        | Device to cloud messages                                                 |                    | Ŕ         |     |  |
| Hub settings                           |                                              |                                                  |                                                    |                          | 50                                                                       |                    |           |     |  |
| <ul> <li>Built-in endpoints</li> </ul> |                                              | Messages used today: 56                          | 100                                                |                          |                                                                          |                    |           |     |  |
| 🔀 Message routing                      |                                              | <ul> <li>Daily messages quota: 8000 0</li> </ul> | 80                                                 |                          | 40                                                                       |                    |           |     |  |
| 🕒 File upload                          |                                              | Daily messages quota. 0000 ()                    | 60                                                 |                          | 30                                                                       |                    |           |     |  |
| 🐣 Failover                             |                                              | IoT Devices: 1                                   | 40                                                 |                          | 20                                                                       |                    |           |     |  |
| O Pricing and scale                    |                                              |                                                  | 20                                                 |                          | 10                                                                       |                    |           |     |  |
| Properties                             |                                              |                                                  |                                                    |                          |                                                                          |                    |           |     |  |
| Locks                                  |                                              |                                                  | 06 PM Aug 28                                       | 6 AM UTC+03:00           | 06 PM Aug 28                                                             | 6 AM               | JTC+03:00 |     |  |
| Security settings                      |                                              |                                                  | Total number of messages used (Max)<br>naujashubas |                          | Telemetry messages sent (Sum)<br>naujashubas                             |                    |           |     |  |
| 💲 Identity                             |                                              |                                                  | 102                                                |                          | 62                                                                       |                    |           |     |  |
| 🕈 Shared access policies 🗸 🗸           |                                              |                                                  |                                                    |                          |                                                                          |                    |           |     |  |

Figure 18 IoT hub overview

UAB TELTONIKA TELEMATICS Saltoniskiu st. 9B-1, LT-08105 Vilnius, Lithuania

Registration code 305578349 VAT number LT100013240611

#### Swedbank AB

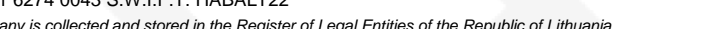

**TELTONIKA** | Telematics

 Tel.
 +370 5 212 7472

 Fax.
 +370 5 276 1380

www.teltonika-gps.com info@teltonika.lt

 $\bigoplus$ 

# 8. Checking received data in Azure IoT Explorer

# 8.1. Downloading Azure IoT Explorer

The data received from the device can be found in the Azure IoT Explorer

Go to: <u>https://github.com/Azure/azure-iot-explorer/releases</u> Find the latest version and download the file with .msi header:

| <ul> <li>Addressing two dtdl bugs related to simply types #586 #44</li> <li>Supports nested maps of dtdl #505</li> </ul>                                                         | 49                                                                                                 |                                                                              |
|----------------------------------------------------------------------------------------------------|----------------------------------------------------------------------------------------------------|------------------------------------------------------------------------------|
| elease Notes:                                                                                                    |                                                                                                    |                                                                              |
| nis release does not contain a pre-built Mac binary. We are c                                                                                                    | urrently experiencing issues with our pack                                                         | age builder for                                                              |
| ac, so unfortunately for now we've removed that binary asset<br>cally on mac, but you may encounter errors building binaries                                                     | from the release. You should still be able<br>( npm run package:mac may fail).                     | to run the proje                                                             |
| ac, so unfortunately for now we've removed that binary asset<br>cally on mac, but you may encounter errors building binaries<br>Assets 4                                         | from the release. You should still be able<br>( npm run package:mac may fail).                     | to run the proje                                                             |
| ac, so unfortunately for now we've removed that binary asset<br>cally on mac, but you may encounter errors building binaries<br>Assets 4<br>@azure-iot-explorer_0.15.8_amd64.deb | from the release. You should still be able<br>( npm run package:mac may fail).<br>124 MB           | to run the proje<br>Mar 1                                                    |
| Assets 4<br>Pazure-iot-explorer_0.15.8_amd64.deb<br>Pazure.loT.Explorer.Preview.0.15.8.msi                                                                                       | from the release. You should still be able<br>( npm run package:mac may fail).<br>124 MB<br>156 MB | to run the proje<br>Mar <sup>-</sup><br>Mar <sup>-</sup>                     |
| Assets 4<br>Qazure-iot-explorer_0.15.8_amd64.deb<br>Assure-iot-explorer.Preview.0.15.8.msi<br>Source code (zip)                                                                  | from the release. You should still be able<br>( npm run package:mac may fail).<br>124 MB<br>156 MB | to run the proje<br>Mar <sup>-</sup><br>Mar <sup>-</sup><br>Mar <sup>-</sup> |

Figure 19 Azure IoT explorer 1

UAB TELTONIKA TELEMATICS Saltoniskiu st. 9B-1, LT-08105 Vilnius, Lithuania

Registration code 305578349 VAT number LT100013240611

#### Swedbank AB

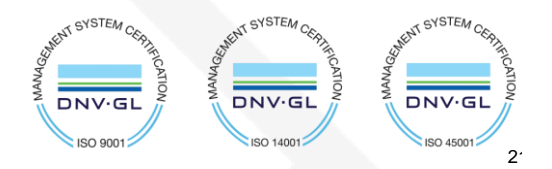

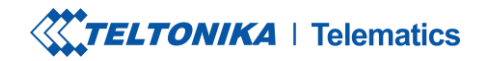

www.teltonika-gps.com

info@teltonika.lt

After opening Azure explorer click:

- 1. IoThubs
- 2. Add connection

In the pop-up bar enter **primary connection string** which you can get from **Shared access policies** which was explored in section 4.

S

Click save after completion.

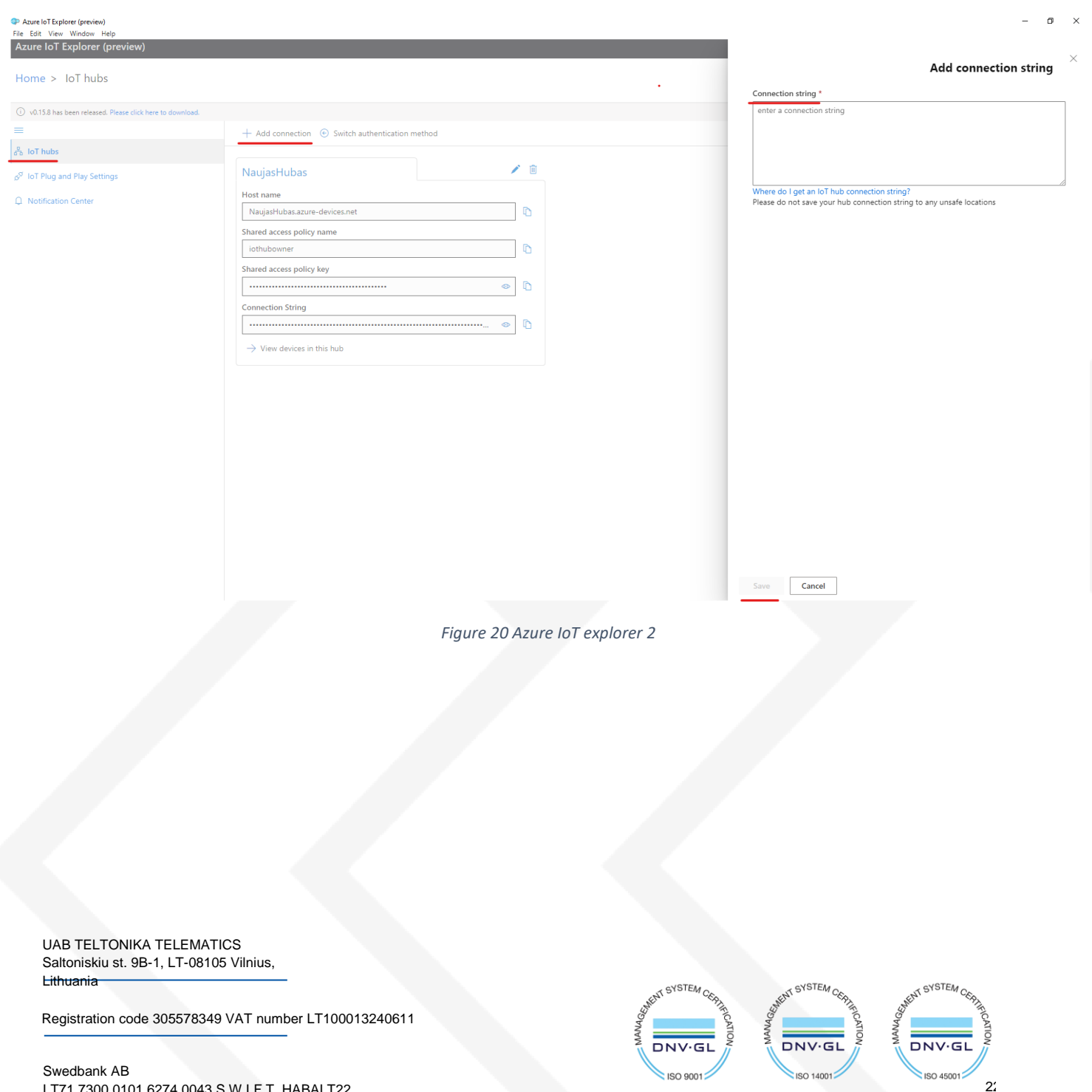

LT71 7300 0101 6274 0043 S.W.I.F.T. HABALT22

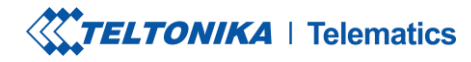

 Tel.
 +370 5 212 7472

 Fax.
 +370 5 276 1380

www.teltonika-gps.com

info@teltonika.lt

DNV.GI

ISO 14001

DNV.GL

ISO 9001

DNV.GL

ISO 45001

23

Click the Name of your hub which will be in blue color.

Select the device that you want to explore by clicking on it's IMEI.

On the following window click **Telemetry** and the **Start.** 

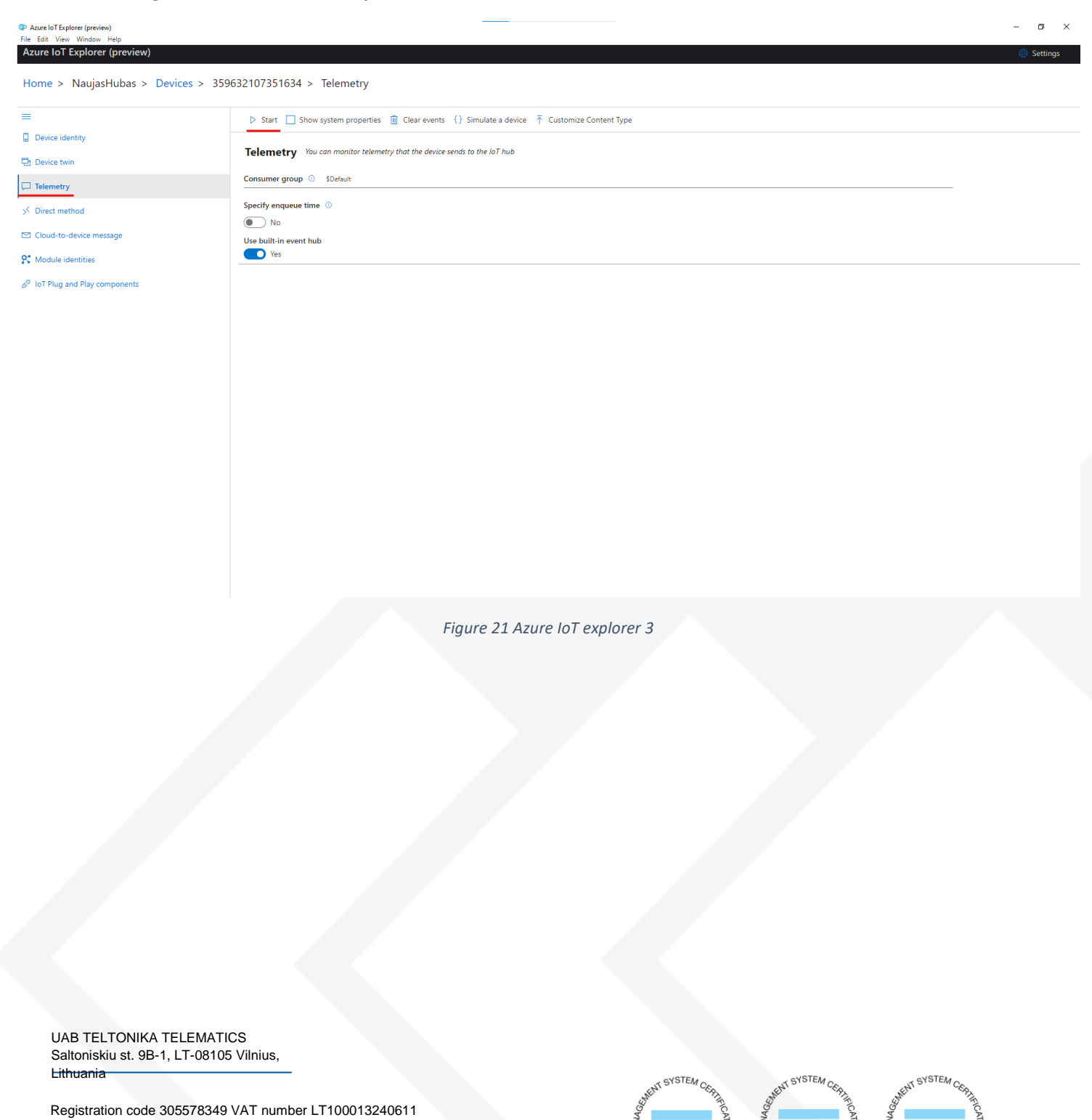

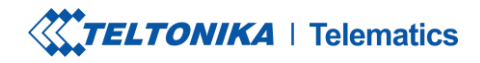

www.teltonika-gps.com

info@teltonika.lt

## Example of data sent in JSON format:

| Azure IoT Explorer (preview) Ela Edit View Window Malo   |                                                                                                 | – 0 ×      |
|----------------------------------------------------------|-------------------------------------------------------------------------------------------------|------------|
| Azure IoT Explorer (preview)                             |                                                                                                 | 🎯 Settings |
|                                                          |                                                                                                 |            |
| Home > NaujasHubas >                                     | Devices > 359632107351634 > Telemetry                                                           |            |
| -                                                        | 📕 Stop 📃 Show system properties 👔 Clear events -{} Simulate a device — 🏹 Customize Content Type |            |
| <ul> <li>Device identity</li> <li>Device twin</li> </ul> | Telemetry You can manitar telemetry that the device sends to the IoT hub                        |            |
| Telemetry                                                | Consumer group O SDefault                                                                       |            |
| > Direct method                                          | Specify enqueue time ()<br>() No                                                                |            |
| Cloud-to-device message                                  | Use built-in event hub                                                                          |            |
| Module identities                                        | Pes     Pes     O     Receiving events                                                          |            |
| S <sup>o</sup> IoT Plug and Play components              | Mon Aug 28 2023 13:18:39 GMT-0300 (Eastern European Summer Time):                               |            |
|                                                          | <pre>""""""""""""""""""""""""""""""""""""</pre>                                                 |            |

S

#### Figure 22 Records JSON

## Example of data sent in Codec 8 format:

| Azure IoT Explorer (preview)<br>File Edit View Window Help |                                                                                                    | σ×             |
|------------------------------------------------------------|----------------------------------------------------------------------------------------------------|----------------|
| Azure IoT Explorer (preview)<br>Home > NaujasHubas >       | Devices > 359632107351634 > Telemetry                                                                                                    | Settings       |
| ≡                                                          | 📕 Stop 🔲 Show system properties 🍵 Clear events - {} Simulate a device - 👎 Customize Content Type                                                                                                    |                |
| Device identity                                            | Telemetry You can maintur telemetry that the device sends to the IoT hub                                                                                                    |                |
| Telemetry                                                  | Consumer group (O) (Debuilt                                                                                                    |                |
| ✓ Direct method                                            | Specify enqueue time O                                                                                                    |                |
| Cloud-to-device message                                    | Use built-in event hub                                                                                                    |                |
| St Module identities                                       |                                                                                                    |                |
| $\delta^{\rm g}$ -loT Plug and Play components             | O necessing sentil O necessing sentil                                                                                                    |                |
|                                                            | <pre>{     Stody *: "ub000/ub000/ub00/ub00/ub00/ub00/ub00/ub00/ub00/ub00/ub00/ub00/ub00/ub00/ub00/ub00/ub00/ub00/ub00/ub00/ub00/ub00/ub00/ub00/ub00/ub00/ub00/ub00/ub00/ub00/ub00/ub00/ub00/ub00/ub00/ub00/ub00/ub00/ub00/ub00/ub00/ub00/ub00/ub00/ub00/ub00/ub00/ub00/ub00/ub00/ub0</pre> | 00°\u001a\u001 |
|                                                            | Mon Aug 28 2023 13.09:26 GMT+0300 (Eastern European Summer Time):                                                                                                    |                |
|                                                            | {     "bady": "\u0000\u0001\u0000\u0001\u0000\u0001\u0000\u0001\u0001\u00001\u0001\u0001\u0001\u0001\u0001\u0001\u0001\u0001\u0001\u0001\u       | 0\u0000`\u0014 |
|                                                            | Mon Aug 28 2023 13:09:25 GMT-4030 (Exstern European Summer Time):                                                                                                    |                |
|                                                            | <pre>{     "sody": "ub000/ub001/ub001/ub000/ub000/ub000/ub000/ub000/ub000/ub001/ub002/ub002/ub002/ub002/ub002/ub002/ub000/ub000/ub00/ub000/ub000/ub000/ub000/ub000/ub000/ub000/ub000/ub000/ub00/</pre> | 0/u0000`/u001: |

Figure 23 Records Codec 8

UAB TELTONIKA TELEMATICS Saltoniskiu st. 9B-1, LT-08105 Vilnius, Lithuania

Registration code 305578349 VAT number LT100013240611

#### Swedbank AB

LT71 7300 0101 6274 0043 S.W.I.F.T. HABALT22

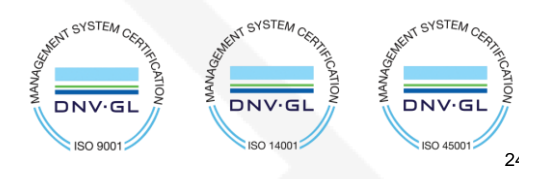

**TELTONIKA** | Telematics

S

www.teltonika-gps.com info@teltonika.lt

 $\bigoplus$ 

# 9. Migrate to DigiCert Global G2 (If you saw a warning in overview)

In overview window click on the red error message

| 8 This resource uses a certificate on the Baltimore CyberTrust Root which will expire in 2025 and must be migrated to the DigiCert Global G2 root. To avoid service disruption it must be migrated by September 15th 2023. What do I need to do? |                      |                   |                      |        |
|----------------------------------------------------------------------------------------------------|----------------------|-------------------|----------------------|--------|
| ∧ Essentials                                                                                                    |                      |                   | 1507                 | N View |
| Resource group (mov                                                                                                    | e) : TestGroup       | Hostname          | 1                    |        |
| Status                                                                                                    | : Activating         | Tier              | : Basic              |        |
| Location                                                                                                    | : North Europe       | Daily message lin | iit : <u>400.000</u> |        |
| Service region                                                                                                    | : North Europe       |                   |                      |        |
| Subscription (move)                                                                                                    | : Azure for Students |                   |                      |        |
| Tags (edit)                                                                                                    | : Add.tags           |                   |                      |        |
| See more                                                                                                    |                      |                   |                      |        |
| Usage Get started                                                                                                    |                      |                   |                      |        |

In the following window click Migrate to DigiCert Global G2

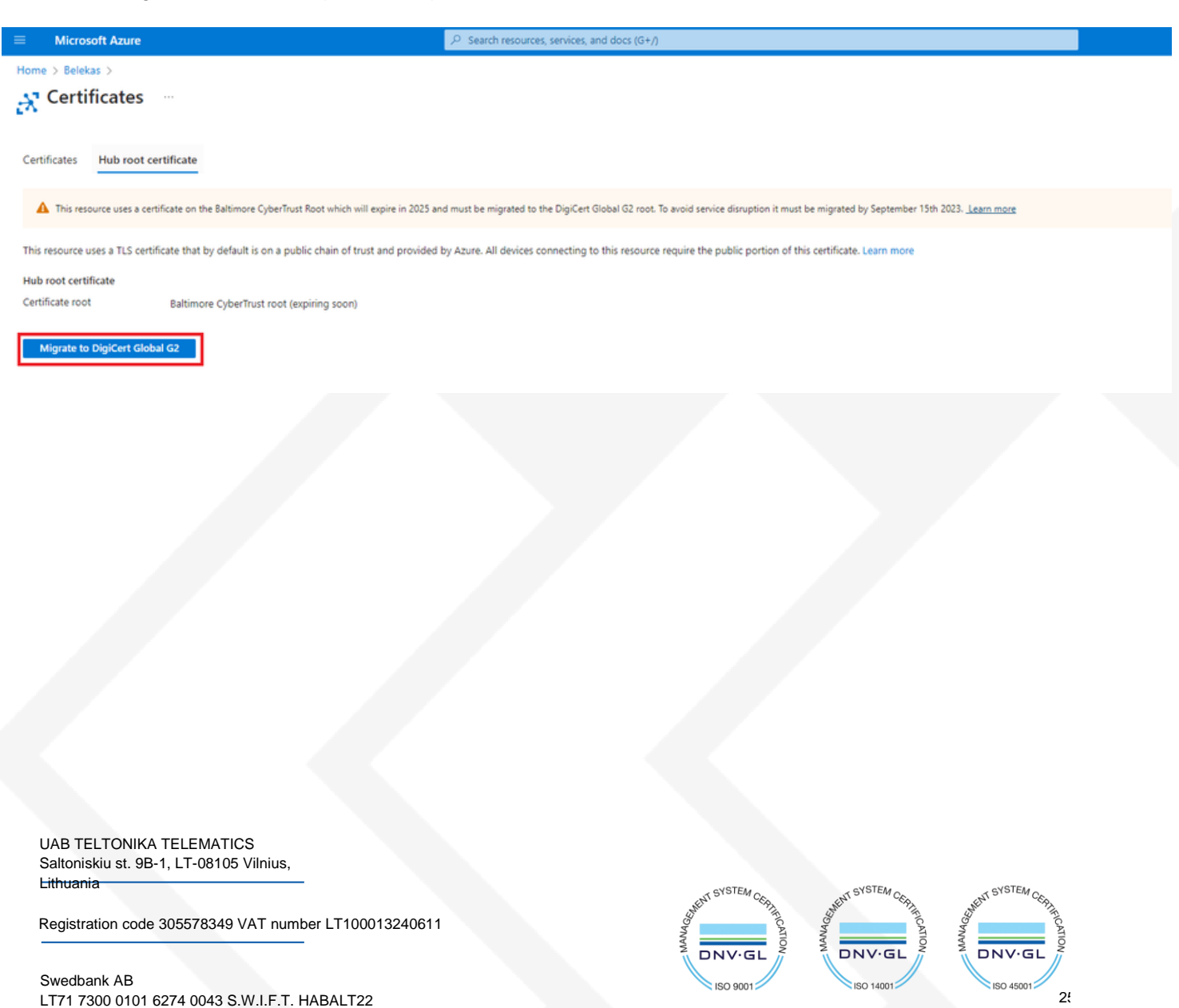

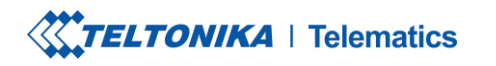

S

www.teltonika-gps.com

info@teltonika.lt

## On the next window check all the boxes and click Update

| =      | Microsoft Azure                                                                                                    | P Search resources, services, and docs (G+/)                                                                                           | Σ | 6 G | 0 | 0 | R |
|--------|----------------------------------------------------------------------------------------------------|----------------------------------------------------------------------------------------------------|---|-----|---|---|---|
| Home   | > Belekas ><br>Update resource certificate —                                                                                                    |                                                                                                    |   |     |   |   |   |
| Before | migrating this resource to a certificate on the DigiCert Global G2 root, ensure that all d                                                                                                    | levices are updated to contain the public portion of the G2 root. Devices will disconnect and reconnect using the new root. Learn more |   |     |   |   |   |
| We su  | ggest monitoring current connections but another metric may be more appropriate for                                                                                                    | your situation. Go to Metrics->                                                                                                    |   |     |   |   |   |
| Conr   | vected Devices                                                                                                    |                                                                                                    |   |     |   |   |   |
|        | 00.<br>100.<br>1 | A.g.22 8.AM                                                                                                    |   |     |   |   |   |
|        | am more about IoT Hub migration<br>have updated my devices to trust the DigiCert Global G2 root.<br>understand that any devices not updated will not be able to connect.<br>understand that my IoT hub's IP address may change as part of this migration, and that<br>understand that my devices will be disconnected and will reconnect using the DigiCert (                                                                                                    | it can take up to an hour for devices to reconnect.<br>Slobal G2 root.                                                                 |   |     |   |   |   |
| G      | ncel Update                                                                                                    |                                                                                                    |   |     |   |   |   |

Migration may take up to a minute. You can now continue with the instructions from where you left off.

UAB TELTONIKA TELEMATICS Saltoniskiu st. 9B-1, LT-08105 Vilnius, Lithuania

Registration code 305578349 VAT number LT100013240611

#### Swedbank AB LT71 7300 0101 6274 0043 S.W.I.F.T. HABALT22

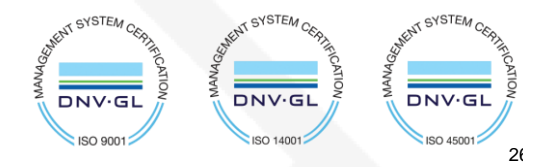